# **Transactions Report**

19/06/2025 1:53 pm AEST

# Overview

The Transaction Report will allow you to report on anything related to the transactions that have been processed in your database or through your Registration Forms, including which products members have purchased, whether or not members are paid or unpaid, which payment method the member used, and more.

# Step-by-Step

#### Step 1: Head to the Reports section

#### In the left-hand menu, select REPORTS

| GAMEDAY                                         | R Search      | tt‡                                        |                                            | 🖗 🖗 🖗                                          | 📌 🌣 🖪    |
|-------------------------------------------------|---------------|--------------------------------------------|--------------------------------------------|------------------------------------------------|----------|
| Silverwood Sports<br>Association<br>Association | Silverwood S  | Sports Association Get Started             |                                            |                                                |          |
| Dashboard                                       |               | Details <u>Edit</u>                        | Contacts Edit                              |                                                |          |
| (\$) Finances                                   | -             | 165 Cremorne Street<br>Cremorne            | President (Primary Contact)                | Administrator                                  |          |
| 898 Members                                     | •             | VIC, AUSTRALIA, 3121<br>0390001000 (Phone) | Darryl Monk<br>0400300200<br>daz@email.com | Sophie Jones<br>0400100000<br>sophie@email.com |          |
| P Competitions                                  | Add/Edit Logo | <u>sophie@email.com</u>                    |                                            | <u>Septiles citation</u>                       |          |
| 🛱 Clubs                                         |               |                                            |                                            |                                                |          |
| 🗭 Teams                                         |               |                                            |                                            |                                                |          |
|                                                 | Stats Configu | re                                         |                                            |                                                |          |
| Registrations                                   | Members<br>*  | Player                                     | s by Gender Players by Ge                  | nder Players                                   |          |
| Courses                                         | • 0.8         |                                            | 0.8                                        | 1.0                                            |          |
| 🕑 Reports                                       | 0.6           |                                            | 0.6                                        | 0.6                                            |          |
| 🕅 Marketplace                                   | 0.4           |                                            | 0.4                                        | 0.4                                            |          |
|                                                 | 0.2           |                                            | 0.2                                        | 0.2                                            |          |
|                                                 | 0.0<br>May 12 |                                            | 0.0<br>May 12                              | 0.0<br>May 12                                  |          |
|                                                 | Coaches       | Umpir                                      | es New Member                              | s Members registered via forn                  | ns ?     |
| 28 V <u>a</u>                                   |               | 1.0                                        | 1.0                                        | 1.0                                            | <b>G</b> |
| Members Teams Clubs C                           | omps 0.8      | 0.8                                        | 0.8                                        | 0.8                                            | -        |

### Step 2: Open the Finance folder

Select the FINANCE tab to open a folder of finance-related reports

| GAMEDAY                                         |       | Q Search      | #<br>#<br>@ @ Ø 🍂 😨                                                                                                    |  |  |  |  |  |
|-------------------------------------------------|-------|---------------|----------------------------------------------------------------------------------------------------|--|--|--|--|--|
| Silverwood Sports<br>Association<br>Association |       | Reports @     |                                                                                                    |  |  |  |  |  |
| 💮 Dashboard                                     |       | Dashboard     | Reports are grouped into different areas depending on the data they report on. Choose the type of report you would like to use from the buttons on the left.                            |  |  |  |  |  |
| (\$) Finances                                   | Ŧ     | Admin Reports | Ouick Reports - Indicated by the Run button, they are predefined and allow you a quick look at your data.                                                                               |  |  |  |  |  |
| 88 Members                                      | ×     | Clearances    | Advanced reports - indicated by the Comigure button, they allow you to define which neids you want to display and add custom niters to your report.<br>Oulick Reports                   |  |  |  |  |  |
| 🖗 Competitions                                  | *     | Clubs         |                                                                                                    |  |  |  |  |  |
| 🛱 Clubs                                         | •     | Competition   | Quick Report: Funds Received From Braintree<br>A quick report to identify Eurods Received based on Date Eurods Sent or Distribution ID. When running the report the user can choose Run |  |  |  |  |  |
| 🖓 Teams                                         | *     | Contacts      | to use one or both input options to generate the report                                                                                                    |  |  |  |  |  |
| ፼⊋ Communications                               |       | Courtside     |                                                                                                    |  |  |  |  |  |
| Registrations                                   | ٠     | Finance       | Quick Report: Transactions                                                                                                    |  |  |  |  |  |
| Courses                                         | •     | Members       |                                                                                                    |  |  |  |  |  |
| C Reports                                       |       | Team App      | Quick Report: Members in current Season Run                                                                                                    |  |  |  |  |  |
| 创 Marketplace                                   |       | Teams         | Deputer Deporte                                                                                                    |  |  |  |  |  |
|                                                 |       | Tribunal      |                                                                                                    |  |  |  |  |  |
|                                                 |       | Venue         | Transactions Configure                                                                                                    |  |  |  |  |  |
|                                                 |       |               | Set your own parameters etc. for reporting on transactions                                                                                                    |  |  |  |  |  |
| 원임 선감 💭<br>Members Teams Clubs                  | Comps |               | Funds Received Set your own parameters at far reporting on Transactions from which you have received funds                                                                              |  |  |  |  |  |

## Step 3: Open the Transaction Report builder

## Find the Transaction Report and click CONFIGURE

| Ġ GAMEDAY                  | <u></u> | Q Search ł | 11                                                                                                    | ) 🛊 🌵 🕥 🏟 |
|----------------------------|---------|------------|----------------------------------------------------------------------------------------------------|-----------|
| Silverwood Sports          |         | Finance    |                                                                                                    |           |
| Association<br>Association | <       | Members    | Quick Report: Funds Received From Braintree                                                                                                    |           |
| Dashboard                  |         | Team App   | A quick report to identify Funds Received based on Date Funds Sent or Distribution ID. When running the report the user can choos to use one or both input options to generate the report | e Run     |
| S Finances                 |         | Teams      |                                                                                                    |           |
| 28 Members                 | ÷       | Tribunal   | Quick Report: Transactions                                                                                                    | Run       |
| P Competitions             | ÷       | Venue      |                                                                                                    |           |
| 🛱 Clubs                    |         |            | Transactions                                                                                                    | Configure |
| 🖗 Teams                    | •       |            | Set your own parameters etc for reporting on Transactions                                                                                                    |           |
|                            |         |            | Funds Received                                                                                                    |           |
| Registrations              | *       |            | Set your own parameters etc for reporting on Transactions from which you have received funds                                                                                              | Configure |
| Courses                    | •       |            |                                                                                                    |           |
| P Reports                  |         |            | Transactions Sold                                                                                                    | Configure |
| Aarketplace                |         |            |                                                                                                    |           |
|                            |         |            | Funds Received within Structure (Same Bank Account) - Braintree                                                                                                    |           |
|                            |         |            | Set your own parameters etc for reporting on Transactions from which levels below you have received funds into the Same Bank<br>Account as yours                                          | Configure |
| <u>88 - 97 - Ö</u>         | Ŷ       |            | GD Invoices                                                                                                    | Configure |

## Step 4: Add any relevant fields to the report

Use the + button to add any fields onto the report from the left-hand field list into the central **Selected Fields** panel.

The expansive list of fields available as part of the Transaction Report include transaction details, refund details, member details, custom field responses, contact details, parent/guardian details and more

| GAMEDAY                                         | Q Sear   | ch #1                                                                                                    |                                           |                                                                                       |                    |              | 🕸 🏟 ? Ք 🗘 🚯 |
|-------------------------------------------------|----------|----------------------------------------------------------------------------------------------------|-------------------------------------------|---------------------------------------------------------------------------------------|--------------------|--------------|-------------|
| Silverwood Sports<br>Association<br>Association | Return f | to Report Manager<br>figure Report: Transactions                                                                                                    |                                           |                                                                                       |                    |              |             |
| Dashboard     S Finances     P     Aem Members  | 0        | Choose a field from the left column and drag it in<br>Different types of fields are available from differ<br>Click the 'Run Report' button to execute the repo | to the Selecter<br>ent field group<br>rt. | I Fields box (the box will expand to fit y<br>ngs. Click the heading to open the grou | bur fields).<br>P. |              |             |
| Competitions •                                  |          | Find A Field                                                                                                    | ~                                         | Selected Fields                                                                       |                    |              |             |
| Clubs •                                         |          | Transaction                                                                                                    | ^                                         | Transaction ID                                                                        | Filter :           |              | Remove 😑    |
| 🙊 Communications                                | •        | Item Cost                                                                                                    |                                           |                                                                                       |                    |              |             |
| Registrations *                                 | •        | Quantity                                                                                                    |                                           | Product                                                                               | Filter :           |              | Remove      |
| Courses •                                       | •        | Promo Code                                                                                                    |                                           | Payment For                                                                           | Filter :           |              | Remove 😑    |
| Reports                                         | •        | Line Item Discount                                                                                                    |                                           |                                                                                       |                    |              |             |
| i marketpiace                                   | •        | Manual Receipt Reference                                                                                                    |                                           | Line Item Total                                                                       | Filter :           |              | Remove 😑    |
|                                                 | •        | Payment Type                                                                                                    |                                           | Run Report                                                                            |                    |              |             |
|                                                 | (        | Payment Method                                                                                                    |                                           | Options                                                                               |                    |              | ?           |
|                                                 | (        | Payment Gateway Reference                                                                                                    |                                           | Show 🔍 U                                                                              | nique Records Only | Summary Data |             |

#### Step 5: Run the report

When you're ready to run the report, use the RUN REPORT button at the bottom of the report builder

| GAMEDAY                                          | <u>۹</u> | Search           |   |             |                   |          | 🦚 🏟 🕐 🥠 🙉 |
|--------------------------------------------------|----------|------------------|---|-------------|-------------------|----------|-----------|
| Silverwood Sports<br>Association<br>Association  | <        | Find A Field     | ~ | Selected    | l Fields          |          |           |
| Dashboard                                        |          | Transaction      | ~ | <b>2</b> Ti | ransaction ID     | Filter : | Remove 😑  |
| Finances       Arr     Arr       Arr     Members | •        | Refunds          | ~ | P           | roduct            | Filter : | Remove 😑  |
| P Competitions                                   | ·        | Personal Details | ~ | P P         | avment For        | Filter : | Remove 🖨  |
| 🛱 Clubs                                          | •        | Contact Details  | ~ |             |                   |          |           |
| Communications                                   |          | Parent/Guardian  | ~ | <b>0</b> U  | ine Item Total    | Filter : | Remove 😑  |
| Registrations                                    | •<br>•   | Other Fields     | ~ | Z P         | 'ayment Log ID    | Filter : | Remove 😑  |
| C Reports                                        |          | Unlimited CFs    | ~ | <b>2</b> TI | ransaction Date   | Filter : | Remove 😑  |
| Harketplace                                      |          |                  |   | <b>2</b> P. | 'ayment Date      | Filter : | Remove 🖨  |
|                                                  |          |                  |   | <b>7</b>    | ransaction Status | Filter : | Remove    |
| APR V C                                          | D<br>nps |                  |   | Run Rep     | port              |          |           |

# Watch

Your browser does not support HTML5 video.